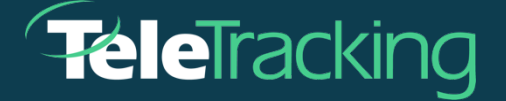

## TECHNISCHES MERKBLATT

TRANSFERCENTERIQ<sup>™</sup> ANWENDUNG

Version 21.02.22 betroffen

[Veröffentlichungsdatum 17.02.2022]

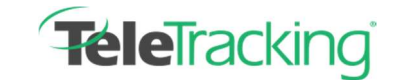

Technisches Merkblatt

## **ANSICHT FALLLISTE**

TeleTracking® Technologies hat die Leistung des TransferCenterIQ<sup>™</sup> durch Hinzufügen neuer Datenfelder und Spalten für eine optimierte Funktionalität der Ansicht von Falllisten verbessert. Erhalten Sie zeitnahe, umsetzbare Einblicke und Datentransparenz in der Falllistenansicht in SynapselQ<sup>™</sup> Enterprise Analytics.

Hinweis: Die in diesem technischen Merkblatt enthaltenen Verbesserungen können je nach den von Ihnen gewählten TransferCenterIQ™-Funktionen auf Ihr Gesundheitssystem anwendbar sein oder auch nicht.

## Leistungsverbesserungen

- Wenn die TransferCenterIQ<sup>™</sup>-Anwendung aktualisiert wird, bleibt die Falllistenansicht an der aktuellen Position des Benutzers und wird nicht mehr an den Anfang der Listenansicht zurückgesetzt.
- Sortieren Sie die Fallliste nach Datum und Uhrzeit, um die gesuchten Fälle einfacher und schneller zu finden. Die Spalte Erstellungsdatum/Uhrzeit zeigt jetzt die Filterfelder Von und Bis an, um das Filtern von Fällen nach einem Zeitraum zu ermöglichen. Geben Sie in das Feld Von ein Anfangsdatum ein oder klicken Sie auf das Kalendersymbol und wählen Sie ein Datum aus dem angezeigten Kalender aus. Geben Sie im Feld Bis ein Enddatum ein oder klicken Sie auf das Kalendersymbol und wählen Sie dann ein Datum im angezeigten Kalender aus.

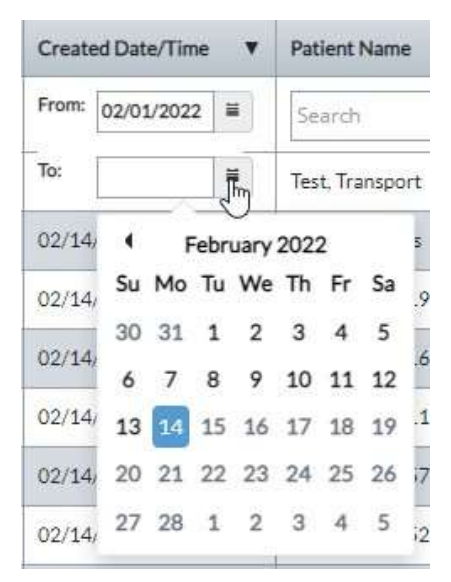

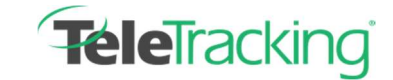

Technisches Merkblatt

## Neue Spalten

Es gibt neue Spalten, die je nach den Anforderungen Ihres Gesundheitssystems über das Symbol Spalten ein-/ausblenden oben rechts auf dem Bildschirm in der Ansicht Fallliste verwendet werden

|                                       |         | Adrian                          |                                                             |                                                                                | Welcome, Debble Arnold                                                                    | C Open New IQ Tab                                                                                      | Help   Sign C                                                                                        |
|---------------------------------------|---------|---------------------------------|-------------------------------------------------------------|--------------------------------------------------------------------------------|-------------------------------------------------------------------------------------------|----------------------------------------------------------------------------------------------------|----------------------------------------------------------------------------------------------------|
| 5                                     | Cases   |                                 |                                                             |                                                                                | _                                                                                         | O Sta                                                                                                  | art New Case                                                                                         |
| Active     O Upcoming     O Completed |         |                                 |                                                             |                                                                                |                                                                                           | Save Default V                                                                                         | iew (Active Tab)                                                                                     |
|                                       |         |                                 |                                                             |                                                                                |                                                                                           | C Reset To Defa                                                                                        | ult 🗉                                                                                                |
| wner                                  | Case ID | Created Date/Time               | Patient Name                                                | Age/Gender                                                                     | Referring Facility                                                                        | Case Type                                                                                              | Destinatio                                                                                           |
|                                       | s U     | s Cases Upcoming ( wmer Case ID | S Cases Upcoming Completed wner Case ID Created Date/Time V | s Cases<br>Upcoming Completed<br>wner Case ID Created Date/Time V Patient Name | s Cases<br>Upcoming Completed<br>wner Case ID Created Date/Time V Patient Name Age/Gender | s Cases Upcoming Completed wner Case ID Created Date/Time V Patient Name Age/Gender Referring Facility | s Cases Upcoming Cased Upcoming CasedDate/Time  Patient Name Age/Gender Referring Facility Case Type |

können:

 Kombinierte Spalte Alter/Geschlecht – Um die Anzahl der Spalten in der Falllistenansicht zu reduzieren, kann der Administrator Ihres Gesundheitssystems das Alter und das Geschlecht des Patienten in der Falllistenansicht in einer kombinierten Spalte hinzufügen. Das Patientenalter erscheint rosa für weiblich, blau für männlich und grau für unbekanntes Geschlecht.

| Referrals |         |                     | Cases         | ;                 |                   |                                 |
|-----------|---------|---------------------|---------------|-------------------|-------------------|---------------------------------|
| Active    |         | tive O l            | Jpcoming      | O Completed       |                   |                                 |
| 7365 F    | Results |                     |               |                   |                   |                                 |
|           |         | Case Owner          | Case ID       | Created Date/Time | Patient Name      | Age/Gender                      |
|           |         | Begin typing and s. | Search        | From:             | Search            | Begin typing and select from li |
| B         | 1       | Arnold, Debbie      | 20220215-0004 | 02/15/2022 09:48  | Chu, Feng         | 17                              |
| D.        | 1       | Arnold, Debbie      | 20220215-0003 | 02/15/2022 09:45  | Rodrigues, Antony | 47                              |
| B         | 1       | Arnold, Debbie      | 20220215-0002 | 02/15/2022 09:43  | McDonald, Phyllis | 23                              |

 Benutzer des Gesundheitssystems, die die Funktion f
ür medizinische Transporte nutzen, k
önnen die folgenden Spalten zur Falllistenansicht hinzuf
ügen, so dass die Benutzer die Informationen zum medizinischen Transport des Patienten anzeigen k
önnen, ohne die

| Transport Arrangements     | Transport Company          | Transport Mode      | Transport Request Status  |
|----------------------------|----------------------------|---------------------|---------------------------|
| Begin typing and select fr | Begin typing and select fr | Begin typing and s. | Begin typing and select f |

Details des Patienten zu öffnen:

 Transportvereinbarungen – Der Transfercenter-Agent (oder eine andere Stelle, die Transporte für die Patienten koordiniert) kann den Transportvereinbarungsdienst nutzen. Dieser findet einen verfügbaren Transport, der den ausgewählten Anforderungen entspricht, und plant ihn. Der Transportvereinbarungsdienst kann innerhalb Ihres Gesundheitssystems oder extern zwischen Ihrem Gesundheitssystem und einem Transportvereinbarungsdienst von Drittanbietern vereinbart werden.

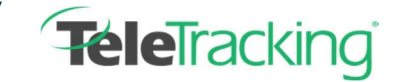

Technisches Merkblatt

- Transportmodus Das Transportmittel, mit dem der Patient von der überweisenden Einrichtung zur Zieleinrichtung gebracht wird, etwa Krankentransportwagen, BLS-Krankenwagen, Rollstuhltransporter.
- Transportunternehmen: Der Anbieter, der den Transport des Patienten durchführt.
- Transportanforderungsstatus: Der aktuelle Status der Transportanforderung, etwa Bereit zur Einreichung, Eingereicht, In Bearbeitung, Abgeschlossen oder Storniert.